## Office アカウントの切り替え方法

最初に Office ソフト(Word、PowerPoint、Excel 等)のどれかを開いて、 大学からもらったアカウント(メールアドレス・ユーザー | D・パスワード)を認証します。 その後に、今まで使っていたアカウントをサインアウトします。

◆生協パソコン購入者の対応窓口◆
 北見工大生協購買店 PCコーナー
 Mail:kit-pc@univ.coop
 TEL:0157-24-7297
 営業時間(4月9日まで)平日11:00-13:30 土日祝休
 (4月10日~)平日11:00-15:00 土日祝休

※重要な注意※

アカウントの切り替えの前にもしもの時のために、大事なデータはバックアップを取っておくことを おすすめ致します。

以下に詳細な手順を説明します。

Office(Word、PowerPoint、Excel 等)のどれかを開きます。どのOffice でも作業内容は同じです。

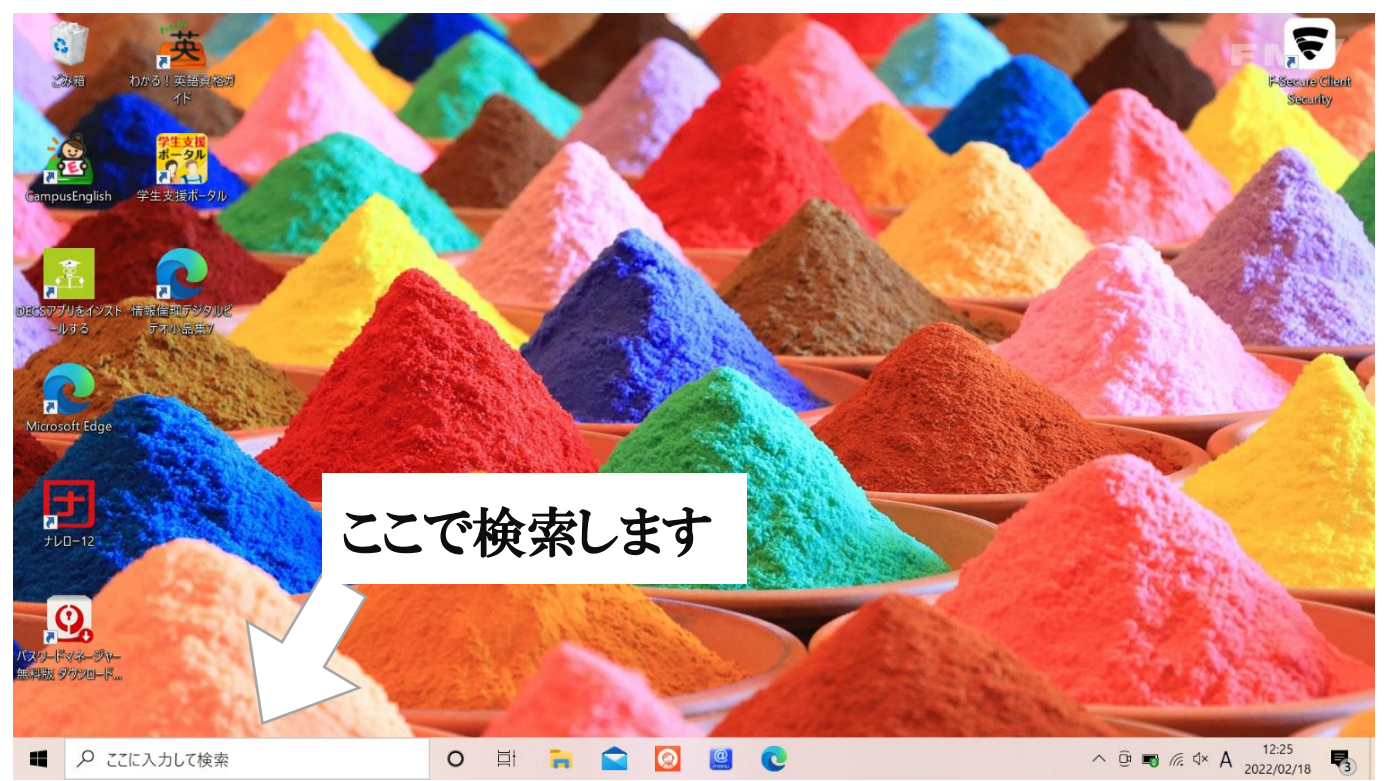

ー例として、今回は検索機能を使って Word を開きます。 Windows タスクバーの検索ボックスに Word と入力します。 (スタートメニュー等から起動も同様です)

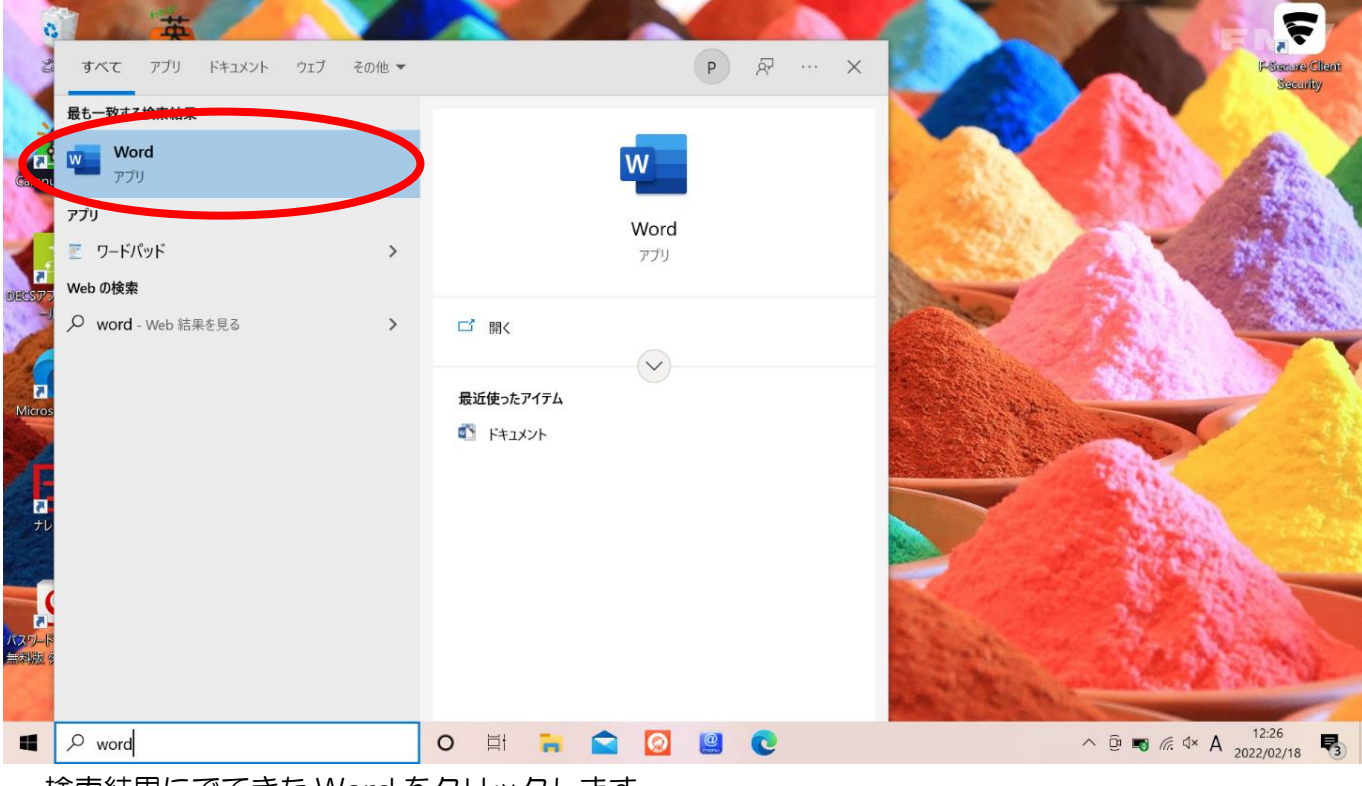

検索結果にでてきた Word をクリックします。

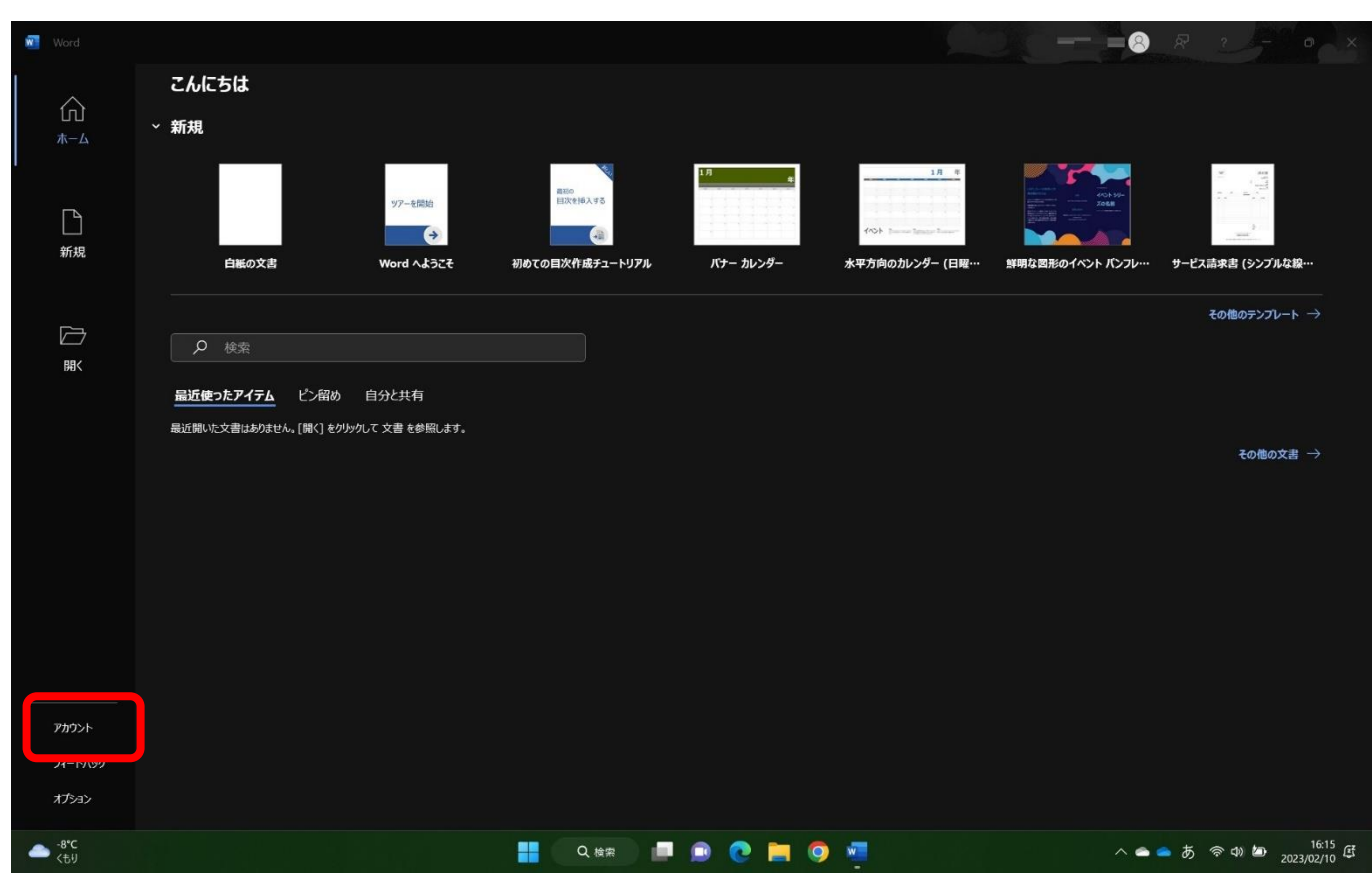

上のような画面が出ます。"アカウント"をクリックします。

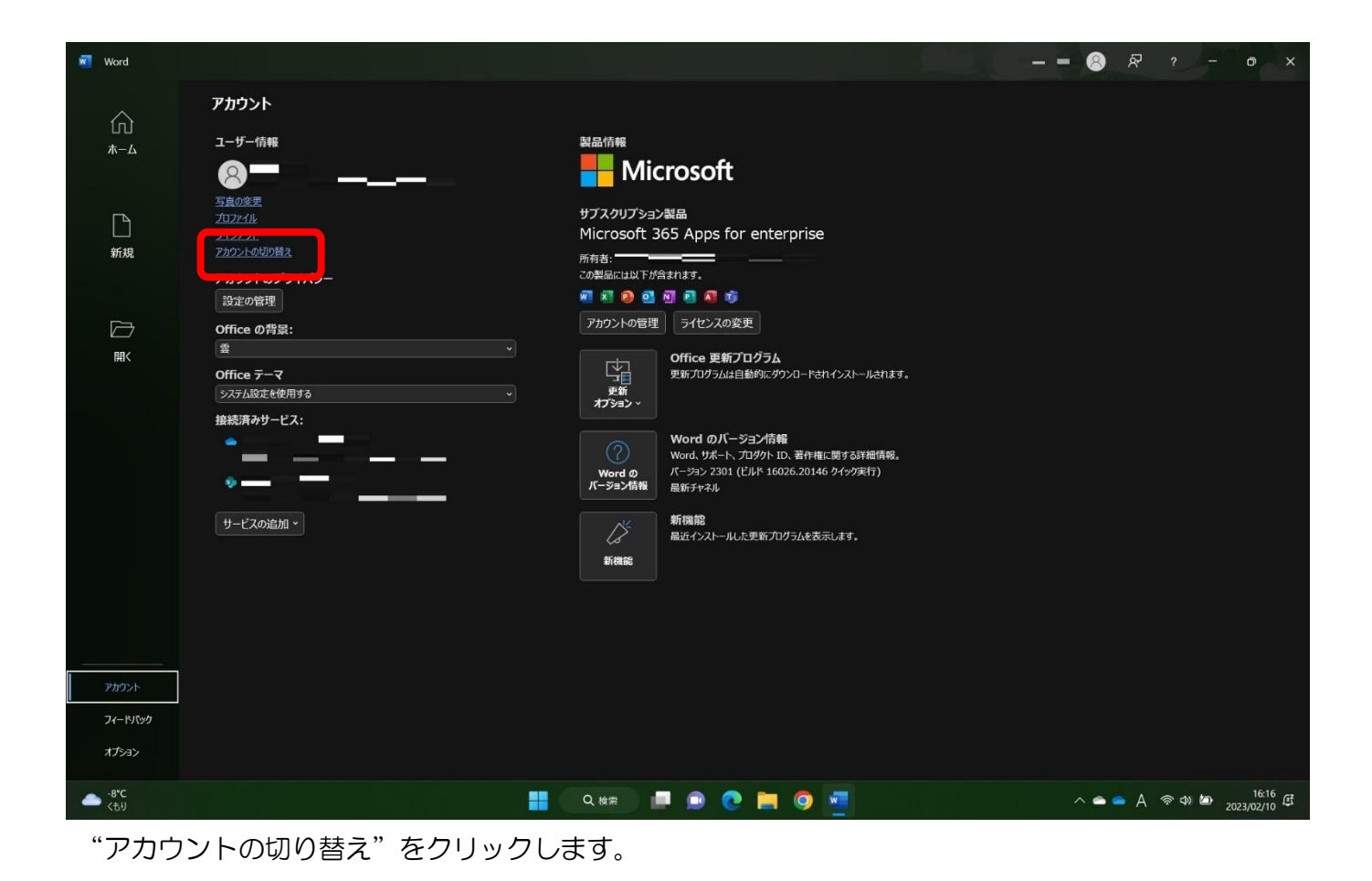

Word ---- 😣 🖓 ? - 💿 🗙 アカウント ユーザー情報 製品情報 ホーム - Microsoft 8=\_= 写真の変更 サブスクリプション製品  $\square$ Microsoft 365 Apps for enterprise 新規 アカウントの切り替え 所有者: 所有者: アカウントのプライバシー 🚾 🕺 😰 💁 🕅 🖻 👫 👘 設定の管理 アカウントの管理 ライセンスの安美 Office の背景: -Office 更新プログラム 更新プログラムは自動的にダウンロードされインストールされます。 開く Office テーマ 更新 オプション ~ システム設定を使用する 接続済みサービス: Wordのバージョン情報 Word、サポート、プロダクト ID、著作権に関する詳細情報。 •= - 2 -パージョン 2301 (ビルド 16026.20146 クイック実行) Word の バージョン情報 星新チャネル 新機能 最近インストールした更新プログラムを表示します。 サービスの追加、 新機能 フィードバック オプション 💾 🔍 & ## 🔎 💼 📀 🚾 へ ▲ ▲ A 奈 ゆ 🆢 16:16 ぼ -8°C ر£⊎

"別のアカウントでサインイン"をクリックします。

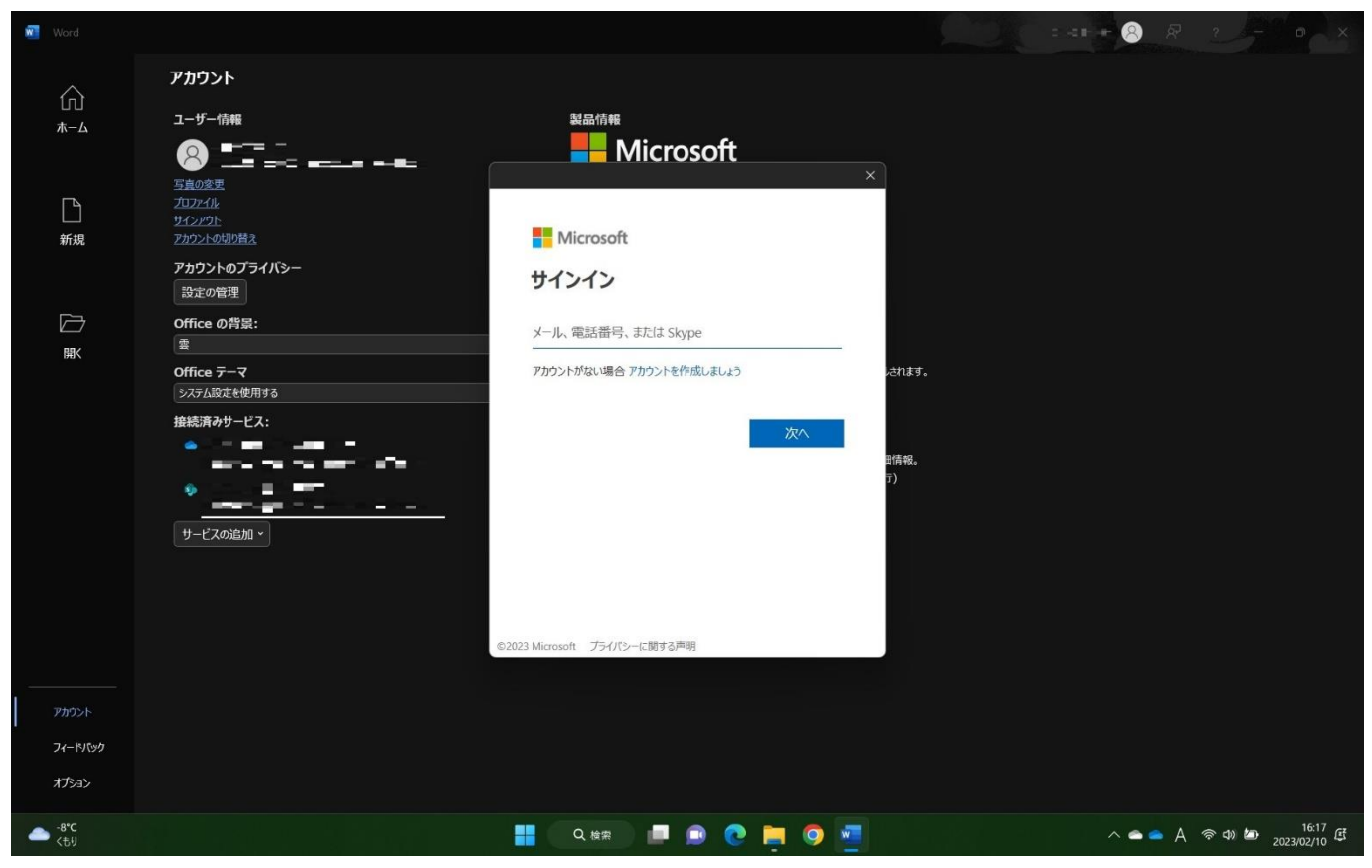

メールアドレスの入力を求められるので、大学からもらったメールアドレスを入力します。 大学からもらったメールアドレスは、「f + 数字 10 桁 + @std.kitami-it.ac.jp」です。

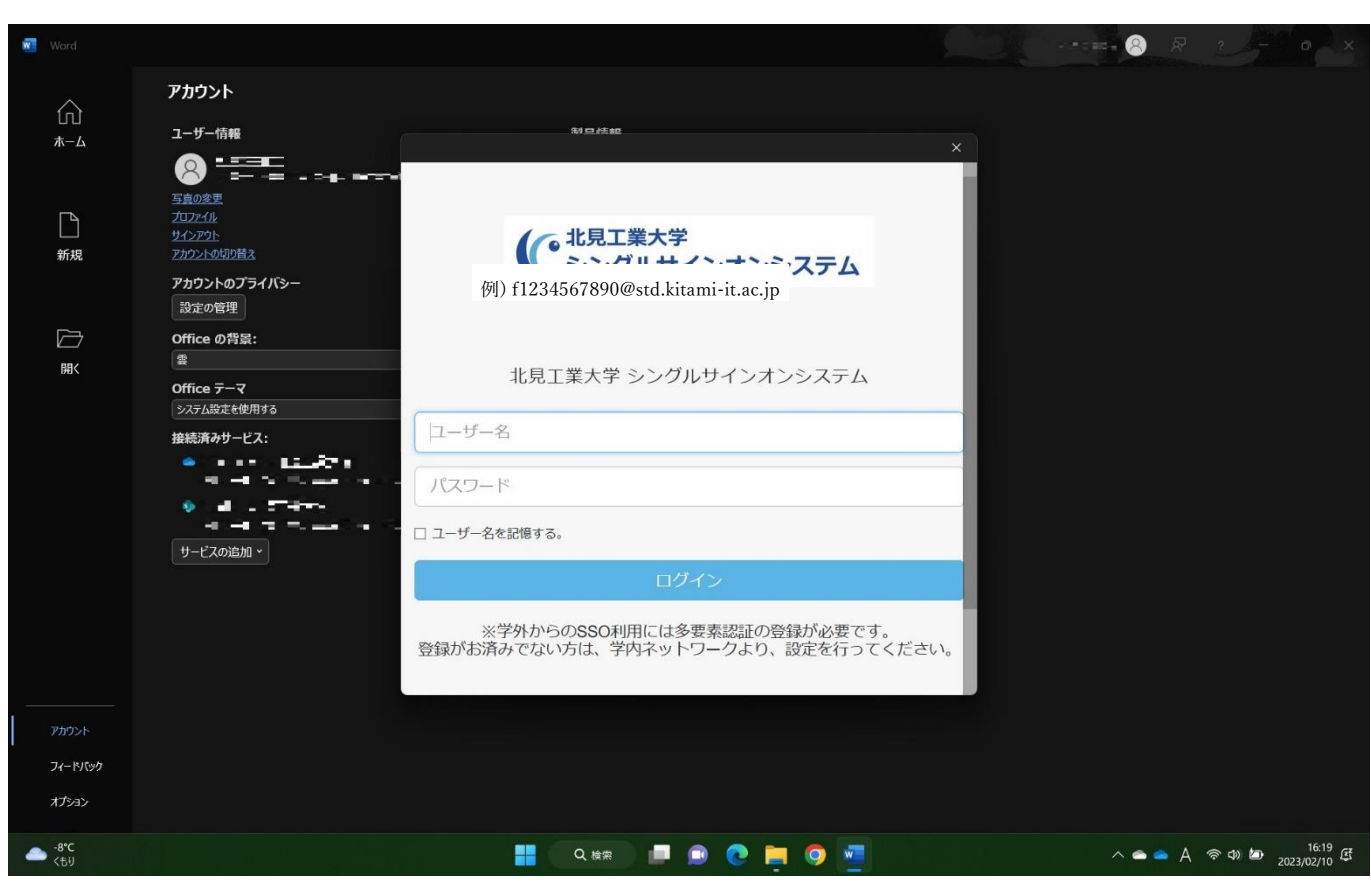

次に大学のシングルサインオンシステムのユーザー名・パスワードを入力します。

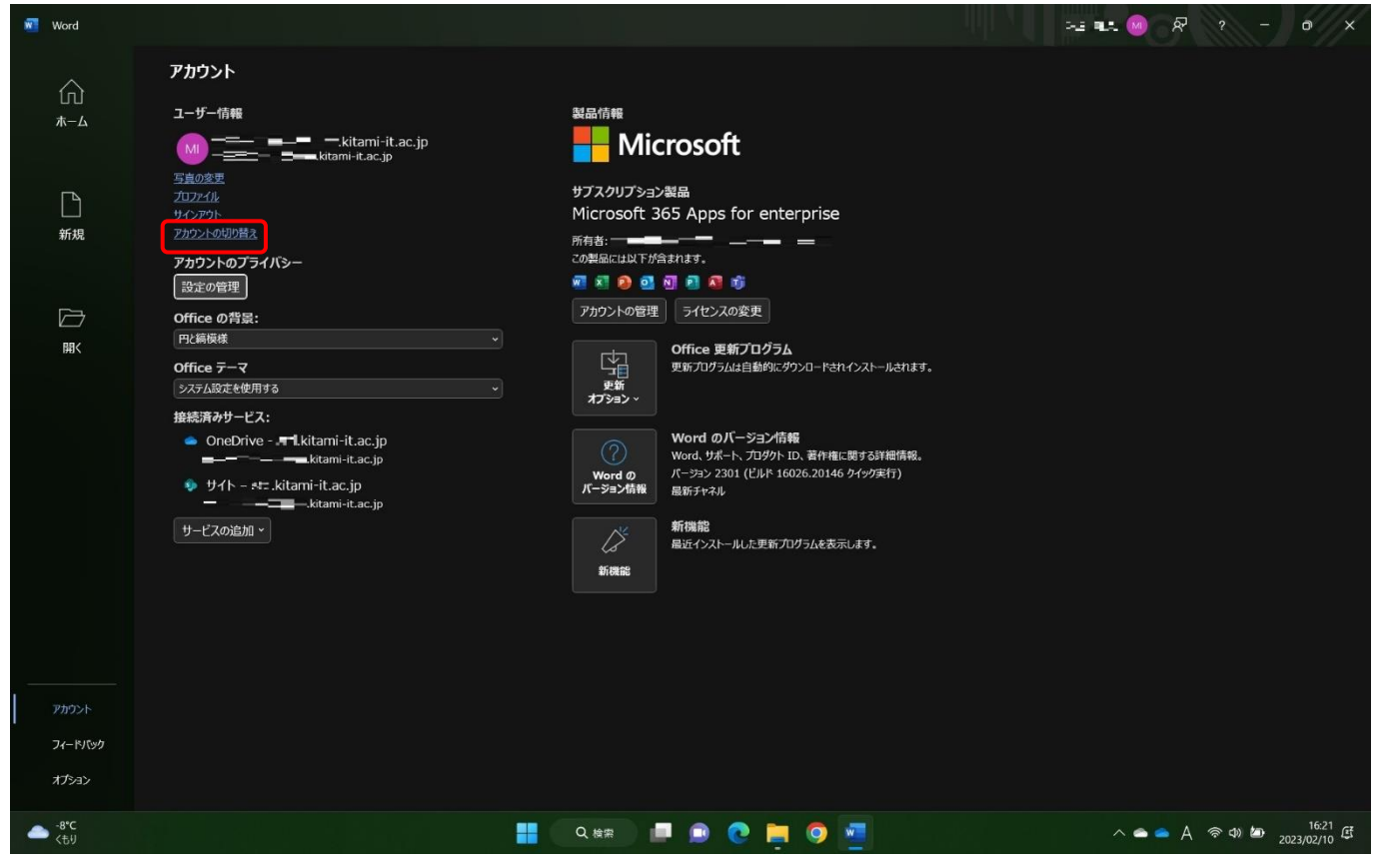

今まで使っていたアカウントをサインアウトします。先ほどと同様の【アカウントの切り替え】をクリックします。

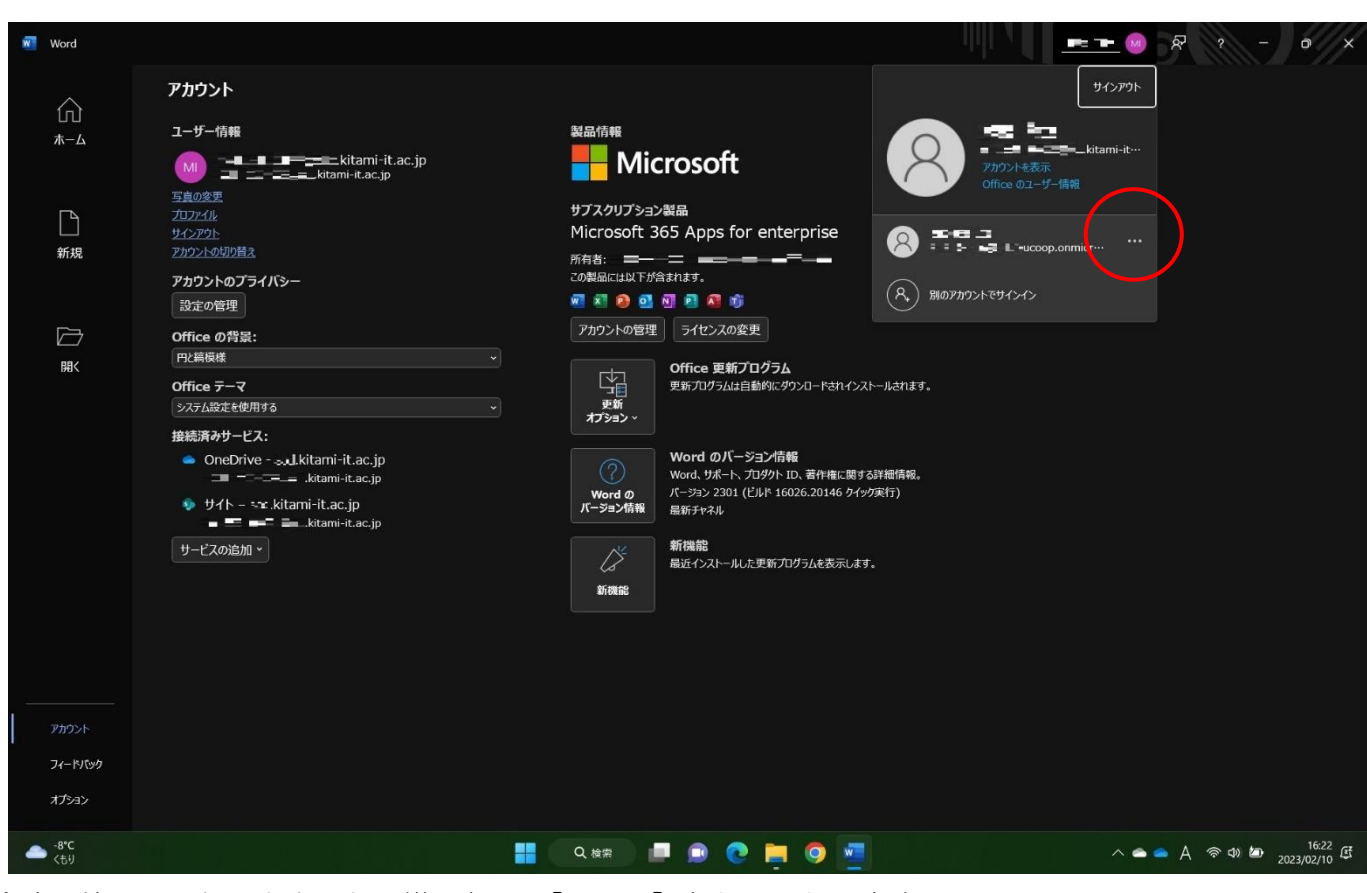

今まで使っていたアカウントの横にある 【・・・】をクリックします

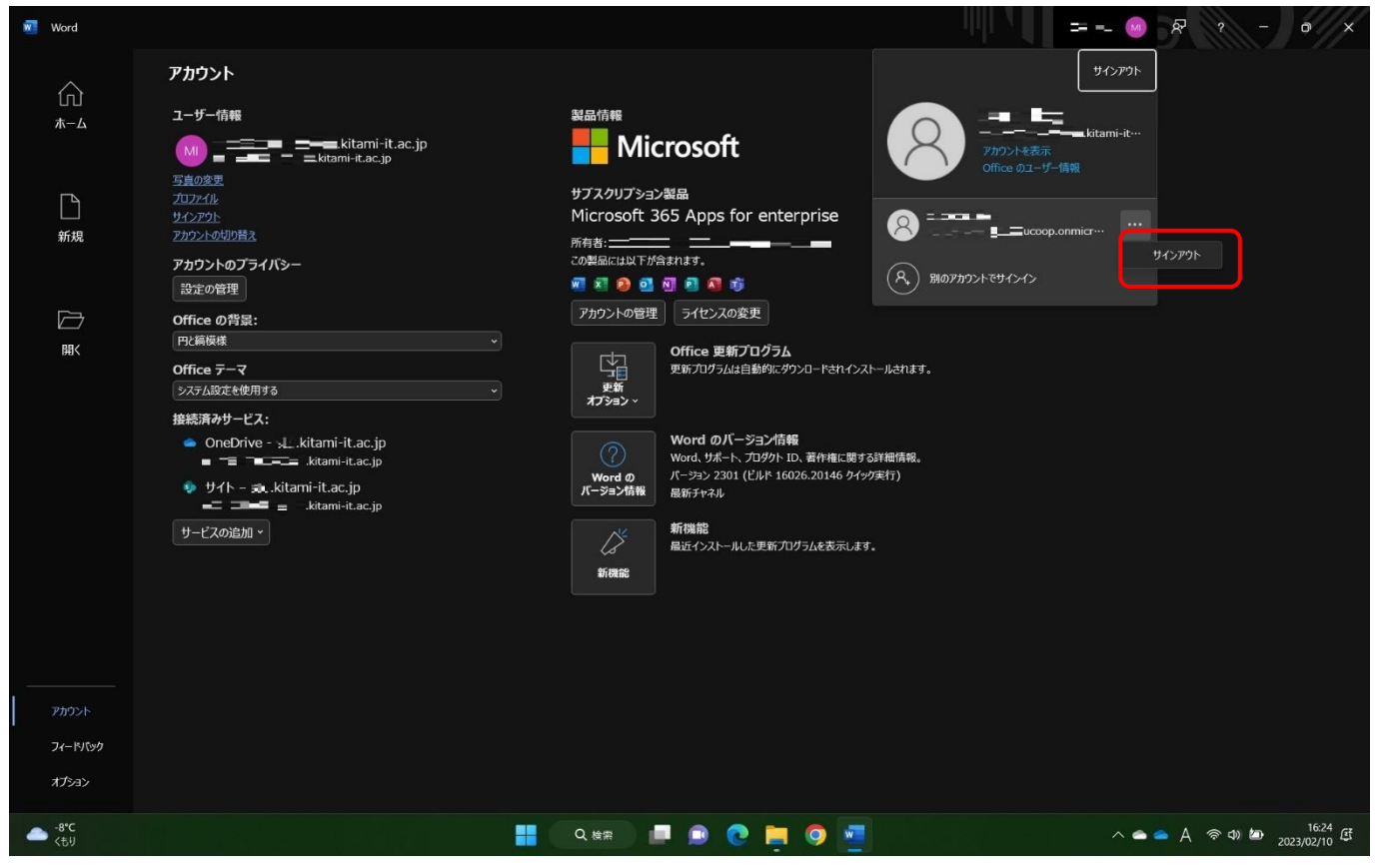

## サインアウトをクリックします。

| Word Word        |                                                                                                    |                                                                                                    |                                  | IIII         |         | 2 - 0///                     |
|------------------|----------------------------------------------------------------------------------------------------|----------------------------------------------------------------------------------------------------|----------------------------------|--------------|---------|------------------------------|
| 俞                | アカウント                                                                                                    |                                                                                                    |                                  |              |         |                              |
| <del>л</del> -д  | ユーザー情報<br>MM ー <b>ニーニー</b>                                                                                                    | ac.jp                                                                                                    | Microsoft                        |              |         |                              |
| 日新規              | <u>写真の変更</u><br>プロプイル<br>サインアウト<br>アカウントの切り着え<br>アキウマントの切り着え                                                                                                    | サブスクリプショ<br>Microsoft<br>所有者: ────<br>co製風に以下♪                                                                                                    | ン製品<br>365 Apps for enterpri<br> | se<br>-      |         |                              |
|                  | 設定の管理<br>Office の背景:<br>円と編模様                                                                                                    | <ul> <li>         ・・・・・・・・・・・・・・・・・・・・・・・・・・・・・</li></ul>                                                                                                    | <u>ପ</u> 2 <b>4</b> 4            |              |         |                              |
|                  | Office テーマ<br>システム設定を使用する<br>接続済みサービス:<br>OneDrive - =kitami-it.ac.jp                                                                                                    | サインアウトすると、この Office アブルと他の Office アブルからアカウントが削除されます。 サインアウトする前に、<br>クラウド (OneDrive など)と同期するすべての Office ファイルを保存してください。 処理を完了するには、 すべて<br>の Office アブルを終了してください。<br>今後このメッセージを表示しない |                                  |              |         |                              |
|                  | the second second |                                                                                                    | 新機能                              | +r>UH U1>791 | )       |                              |
|                  |                                                                                                    | 新機能<br>新機能                                                                                                    | <b>最近インストールした更新プログラム</b> ≹       | 表示します。       |         |                              |
|                  |                                                                                                    |                                                                                                    |                                  |              |         |                              |
| アカウント            |                                                                                                    |                                                                                                    |                                  |              |         |                              |
| フィードバック<br>オプション |                                                                                                    |                                                                                                    |                                  |              |         |                              |
| -8°C<br>(ቲり      |                                                                                                    | <b>Q</b> 検索                                                                                                    | = o e ⊨ g                        |              | ~ ~ ~ / | )<br>令句) <b>2</b> 2023/02/10 |

さらにサインアウトをクリックすると、以前のアカウントからのサインアウトが完了します。

以上でアカウントの切り替えが終了です。お疲れ様でした。